# **Curve Operations**

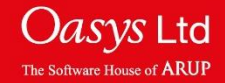

|                                                                  |   | Page N   | lu 🖊                    | 1       |           |           | Primer |
|------------------------------------------------------------------|---|----------|-------------------------|---------|-----------|-----------|--------|
| T/HIS contains over 80 functions for<br>manipulating curve data. |   | - Rea    | d VVri                  | te      | Curves    | Mod       | lels   |
| Functions are divided into 4 main categories:                    |   | Edit     | Sty                     | le      | Properti  | es Ima    | ges    |
| Operate, Maths, Automotive and Seismic.                          | > | Operate  | e Mat                   | ihs     | Automot   | ive Seis  | smic   |
| The T/HIS Manual explains the functions in                       |   | Macros   | FAS                     | ST-TCF  | Title/Axe | es Disp   | olay   |
| more detail.                                                     |   | Settings | s Mea                   | asure   | Groups    | Gra       | ohs    |
|                                                                  |   | Comma    | nd Uni                  | ts      | JavaScr   | ript Datu | um     |
|                                                                  | 2 |          | l <mark>G1</mark><br>ne | -       |           |           |        |
|                                                                  | Ī | << Undc  | ock                     | Ope     | rate      |           | ? X    |
|                                                                  |   | ABS      | ADD (y                  | ADD (x) | AVE       | CAT       | CLIP   |
| You can hover over a button                                      |   | COM      | DIF                     | DIV (y) | DIV (x)   | ENV       | ERR    |
| for a description (whether it is                                 |   | INT      | LSQ                     | MAP     | MAX       | MIN       | MON    |
| selected or not).                                                |   | MUL (y)  | MUL (x)                 | NOR (y) | NOR (X)   | ORDER     | REC    |
|                                                                  | 1 | Multiply | YEV                     | R-AVE   | SMO       | SQR       | STRES  |
|                                                                  | Ś | SUB (y)  | SUB (x)                 | SUM     | TRA       | VEC       | VEC(2D |
|                                                                  |   | WINDO    | ZERO                    | dB      | dBA       | Octave    |        |

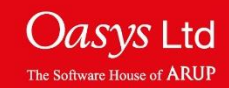

#### Operate

- The Operate menu contains a number of general functions.
- Basic functions include adding, subtracting, multiplying and dividing curves by either constants or other curves. Other options include integration, differentiation and normalisation.
- More advanced functions include the vector magnitude of 2 or 3 components, summation of multiple curves and the minimum/maximum of multiple curves.

| Page Nu 🖊 1 🕨 🕬 🔊 Primer  |                           |                         |                       |           |                 |                        |
|---------------------------|---------------------------|-------------------------|-----------------------|-----------|-----------------|------------------------|
| - Rea                     | d Wr                      | ite                     | Curves                |           | Models          |                        |
| Edit                      | Sty                       | le                      | Properti              | es        | Images          |                        |
| Operate                   | ) Mat                     | ths 👘                   | Automotive            |           | Seis            | mic                    |
| Macros                    | FA                        | ST-TCF                  | Title/Axe             | s         | Disp            | olay                   |
| Settings                  | s Me                      | asure                   | Groups                |           | Grap            | ohs                    |
| Comma                     | nd Uni                    | ts                      | JavaScr               | ipt       | Datu            | ım                     |
| All G1 -<br>None          |                           |                         |                       |           |                 |                        |
| << Undo                   | ock                       | Ope                     | rate                  |           |                 | ? X                    |
| ABS                       | ADD (y                    | ADD (x)                 | AVE                   | С         | AT              | CLIP                   |
| СОМ                       | DIF                       | DIV (y)                 | DIV (x)               | E         | NV              | ERR                    |
| INT                       | LSO                       | MAP                     | MAX                   | N         | 1IN             | MON                    |
|                           | LOG                       |                         |                       |           |                 |                        |
| MUL (y)                   | MUL (x)                   | NOR (y)                 | NOR (x)               | OR        | DER             | REC                    |
| MUL (y)<br>RES            | MUL (X)<br>REV            | NOR (y)<br>R-AVE        | NOR (x)<br>SMO        | ORI<br>SI | DER<br>QR       | REC<br>STRES           |
| MUL (y)<br>RES<br>SUB (y) | MUL (X)<br>REV<br>SUB (X) | NOR (y)<br>R-AVE<br>SUM | NOR (X)<br>SMO<br>TRA | OR<br>SI  | DER<br>QR<br>EC | REC<br>STRES<br>VEC(2D |

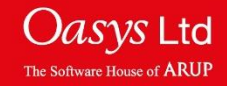

| << Undo                               | ick  | Autor  | ? X    |         |         |
|---------------------------------------|------|--------|--------|---------|---------|
| C60                                   | C180 | C600   | C1000  | BUT     | BUT(p)  |
| FIR                                   | HIC  | HIC(d) | 3ms CL | EXC     | VC      |
| ASI                                   | THIV | NIJ    | TTI    | NOR (y) | NOR (x) |
| REG                                   | VEC  | VEC(2d | ACU    | COR1    | COR2    |
| COR3                                  | WIF  |        |        |         |         |
| Copy Style from Input to Output Curve |      |        |        |         |         |

The Automotive menu contains a number of industry standard filtering options and injury criteria.

- SAE C60, C180, C600, C1000 filters
- Butterworth and FIR filters
- Head Injury Criteria (HIC)
- 3ms Clip
- Viscous Criteria
- Theoretical Head Impact Velocity
- Neck Injury Criteria
- Thoracic Trauma Index

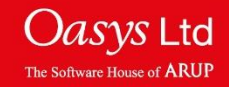

| << Undo                               | ock   | Ma   | ths   | ?    |        |  |
|---------------------------------------|-------|------|-------|------|--------|--|
| SQRT                                  | LOG   | EXP  | LOG10 | ** n | LOG(x) |  |
| LOG10(                                | SIN   | ASIN | COS   | ACOS | TAN    |  |
| ATAN                                  | ATAN2 |      |       |      |        |  |
| Copy Style from Input to Output Curve |       |      |       |      |        |  |

The Maths menu contains a number of standard mathematical functions:

Square Root, Log, Ln, Exponential, SIN, COS, TAN, ASIN, ACOS, ATAN.

| << Undo                               | ock | Seis | ? X  |     |     |  |
|---------------------------------------|-----|------|------|-----|-----|--|
| DV                                    | DA  | VD   | VA   | AD  | AV  |  |
| DS                                    | RS  | FFT  | IFFT | NCP | BLC |  |
| Copy Style from Input to Output Curve |     |      |      |     |     |  |

The Seismic menu can be used to handle response spectra information. In particular, displacement, velocity or acceleration spectra can be read and converted to another format.

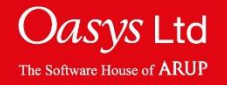

### **One curve input**

| Page Num 🖡                         | ● ▼                        | 1          |        |          |         | Primer    |  |
|------------------------------------|----------------------------|------------|--------|----------|---------|-----------|--|
| - Read                             | Write                      | (          | Curves |          | Models  | ;         |  |
| Edit                               | Style                      | f          | Prop   | erties   | Images  | 6         |  |
| Operate                            | Maths                      | 1          | Auto   | motive   | Seismi  | С         |  |
| Macros                             | FAST-TCF                   | -          | Title/ | 'Axes    | Display | /         |  |
| Settings                           | Measure                    | (          | Grou   | lps      | Graphs  | 6         |  |
| Command Fil                        | Units                      |            | Java   | Script   | Datum   |           |  |
| Q All<br>None                      | G1 🕨                       |            |        |          |         |           |  |
| << Undock                          |                            | Oper       | rate   |          |         | ? X       |  |
| ABS ADD (                          | y) ADD (x)                 | AV         | /E     | CAT      | CLIP    | COM       |  |
| DIF DIV (                          | y) DIV (x)                 | EN         | 1      | ERR      | INT     | LSQ       |  |
| MAP MAX                            | MIN                        | MC         | DN     | MUL (y)  | MUL (x) | NOR (y)   |  |
| NOR (X) ORDE                       | R REC                      | RE         | S      | REV      | R-AVE   | SMO       |  |
| SQR STRE                           | S SUB (y)                  | SUB        | 3 (X)  | SUM      | TRA     | VEC       |  |
| VEC(2D WIND                        | O ZERO                     | dE         | В      | dBA      | Octave  |           |  |
| Copy Style f                       | rom Input to               | o Out      | tput i | Curve    |         |           |  |
| .10000E+21 >                       | < minimum \                | /alue      |        | Pick >   | (min    |           |  |
| .10000E+21 >                       | ( maximum <sup>.</sup>     | value      | )      | Pick X   | (max    |           |  |
| .10000E+21                         | / minimum v                | /alue      |        | Pick Y   | ímin    |           |  |
| .10000E+21                         | ′ maximum <sup>.</sup>     | value      | , [    | Pick Y   | 'max    |           |  |
| Snap to cu                         | rve points                 |            | -      |          |         |           |  |
|                                    |                            |            |        |          |         |           |  |
|                                    |                            |            |        | Select b | y area  |           |  |
| Apply Output: % (highest+1)        |                            |            |        |          |         |           |  |
| Group 1:#                          | All None                   | e Vi       | isible | e(P► P   | ick     | $\square$ |  |
| Filter Show Groups Key in:         |                            |            |        |          |         |           |  |
| #1 : (M1) Vel y                    | - Whole Me                 | odel       |        |          |         |           |  |
| #2 : (M1) Disp                     | x - Node 13                | 43         |        |          |         |           |  |
| #3 : (IVI1) Disp<br>#4 : (M1) Disp | x - Node 13<br>x - Node 13 | 44<br>45 - |        |          |         |           |  |
| #5 : (M1) Disp                     | x - Node 13                | 46         |        |          |         |           |  |

- Operations requiring one curve input (e.g. ABS, CLIP, DIF,...)
  - Click on the curves in the list; alternatively, left click on the desired curve on the plot.
  - If the operation requires constants, these are typed in the blue text boxes (e.g. X minimum value)
  - One output curve is produced from each input curve.

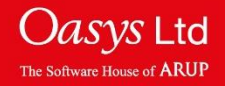

### **Two curve input**

| Page Num 🕨                      | ₩ ₩                    | 1        |            |         | Primer |  |
|---------------------------------|------------------------|----------|------------|---------|--------|--|
| - Read                          | Write                  | Cur      | ves        | Models  |        |  |
| Edit                            | Style                  |          | Properties |         | 6      |  |
| Operate                         | Maths                  | Auto     | omotive    | Seismi  | с      |  |
| Macros                          | FAST-TCF               | Title    | /Axes      | Display | /      |  |
| Settings                        | Measure                | Gro      | ups        | Graphs  | 6      |  |
| Command Fil                     | Units                  | Java     | aScript    | Datum   |        |  |
| All<br>None                     | <u>G1</u>              |          |            |         |        |  |
| << Undock                       |                        | Operate  |            |         | ? X    |  |
| ABS ADD (                       | y) ADD (x)             | AVE      | CAT        | CLIP    | COM    |  |
| DIF DIV (                       | y) DIV (x)             | ENV      | ERR        | INT     | LSQ    |  |
| MAP MAX                         | ( MIN                  | MON      | MUL (y)    | MUL (x) | NOR (y |  |
| NOR (x) ORDE                    | R REC                  | RES      | REV        | R-AVE   | SMO    |  |
| SQR STRE                        | SUB (y)                | SUB (x)  | SUM        | TRA     | VEC    |  |
| VEC(2D WINE                     | O ZERO                 | dB       | dBA        | Octave  |        |  |
| Copy Style                      | from Input to          | o Output | Curve      |         |        |  |
| Apply                           | Output: <mark>%</mark> | (highes  | t+1)       |         |        |  |
| Group 1:#                       | All None               | ə Visibl | le(P► P    | ick     | Δ      |  |
| Filter Sh                       | ow Groups              | Key in:  |            | ?       |        |  |
| #1 : (M1) Vel y                 | - Whole Mo             | odel     |            |         |        |  |
| #2 : (M1) Disp                  | x - Node 13            | 43       |            |         |        |  |
| #3 : (M1) Disp                  | x - Node 13            | 44       |            |         |        |  |
| #4 : (M1) Disp                  | x - Node 13            | 45       |            |         |        |  |
| #5 : (IVIT) DISP                | x - Node 13            | 40       |            |         |        |  |
|                                 |                        |          |            |         |        |  |
|                                 |                        |          |            |         |        |  |
|                                 |                        |          |            |         |        |  |
| Group 2:                        | All None               | e Visih  | le(P⊳ P    | ick     | Ă      |  |
| Filter Show Groups Key in: 50 ? |                        |          |            |         |        |  |
| #1 : (M1) Vel y                 | - Whole Me             | odel     |            |         |        |  |
| #2 : (M1) Disp                  | x - Node 13            | 43       |            |         |        |  |
| #3 : (M1) Disp x - Node 1344    |                        |          |            |         |        |  |
| #4 · () (4) D                   |                        | 45       |            |         |        |  |

- Operations requiring two inputs (e.g. MUL)
  - A ("Group 1") can be
    - One curve: Select one curve in the usual way.
    - Many curves: Select **N** curves in the usual way.
  - B ("Group 2") can be
    - Constant: key in the value. Each curve in Group 1 will be multiplied by the constant, producing N output curves.
    - One curve: select the curve in the usual way. Each curve in Group 1 will be multiplied by this curve (the y-values at each x-point are multiplied together), producing **N** output curves.
    - N curves: select the curves in the usual way. The first curve in A is multiplied by the first curve in B, the second by the second, etc, resulting in **N** output curves.

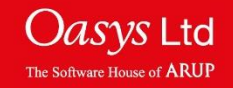

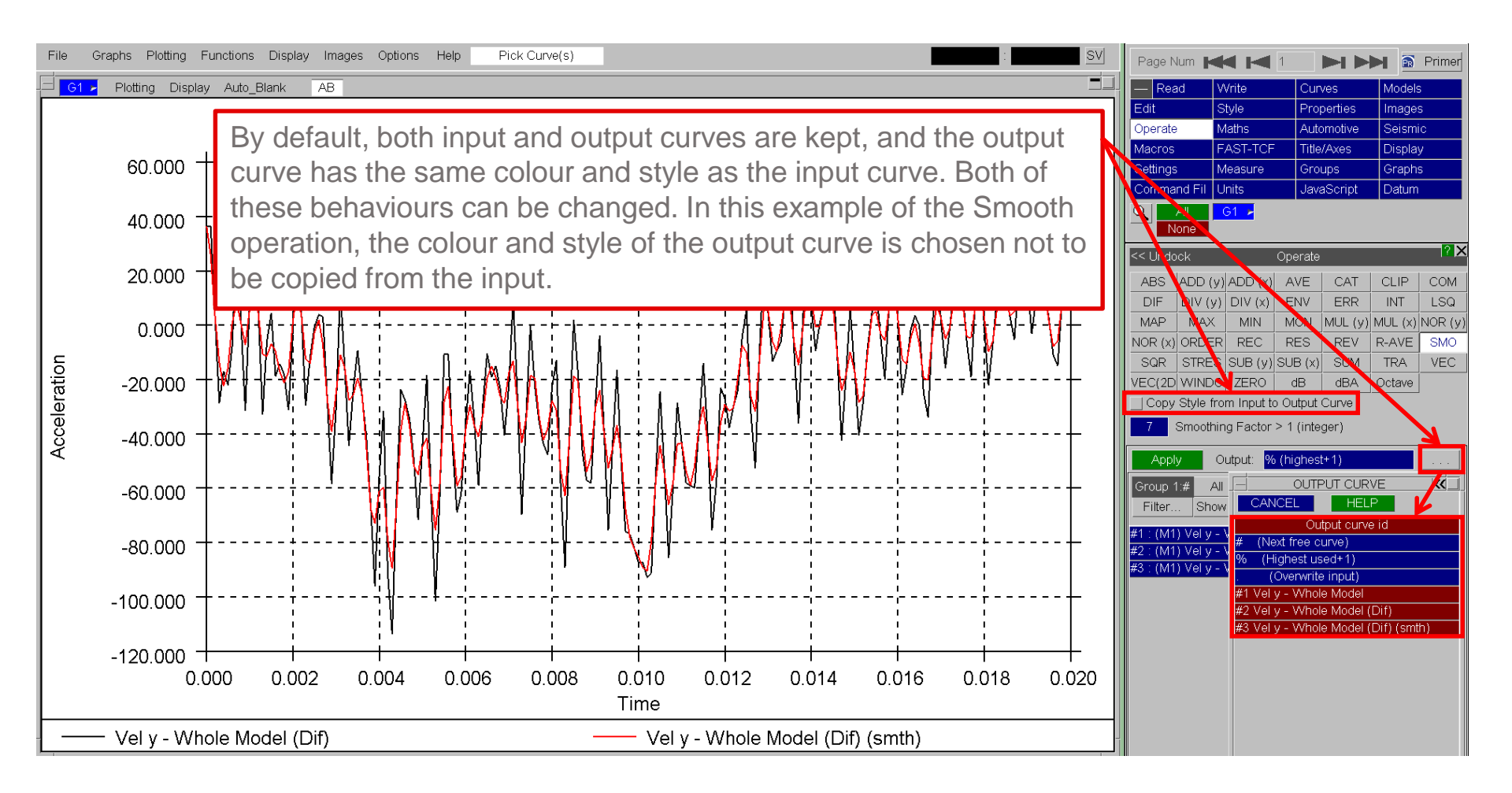

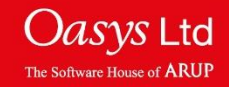

## **Quick-Pick**

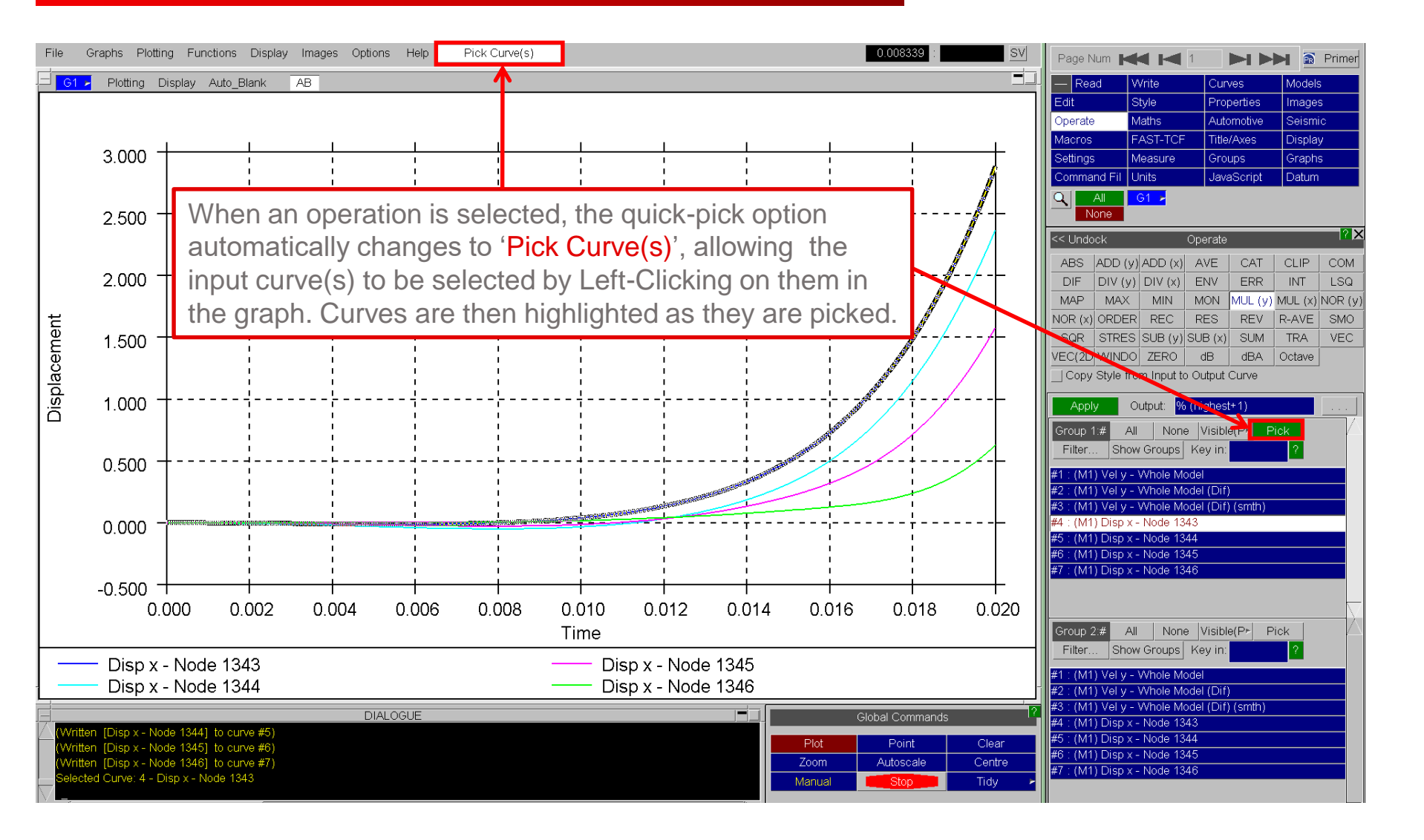

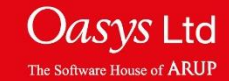

# ARUP

www.arup.com/dyna

#### For more information please contact the following:

| UK:                   | China:                 | India:                      |
|-----------------------|------------------------|-----------------------------|
| The Arup Campus       | Arup                   | Arup                        |
| Blythe Valley Park    | 39F/41F                | Ananth Info Park            |
| Solihull              | Huaihai Plaza          | HiTec City                  |
| B90 8AE               | 1045 Huaihai Road (M)  | Madhapur Phase-II           |
| United Kingdom        | Xuhui District         | Hyderabad 500081, Telangana |
|                       | Shanghai 200031        | India                       |
|                       | China                  |                             |
|                       |                        |                             |
| T +44 121 213 3399    | T +86 21 3118 8875     | T +91 40 44369797 / 98      |
| dyna.support@arup.com | china.support@arup.com | india.support@arup.com      |

#### or contact your local Oasys LTD LS-DYNA Environment distributor

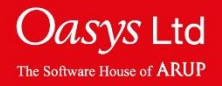